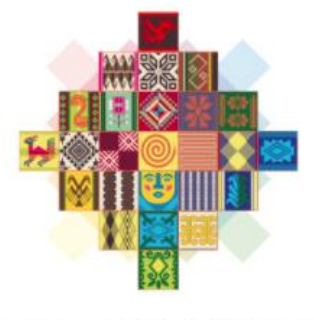

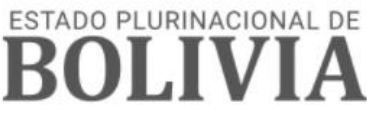

MINISTERIO DE ECONOMÍA Y FINANZAS PÚBLICAS

# **GUÍA OPERATIVA**

## REGISTRO DE UNIDADES DE RECURSOS HUMANOS

## MÓDULO DE ADMINISTRACIÓN DE PERSONAL (SIGEP)

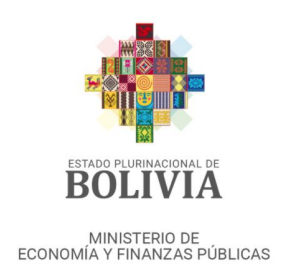

#### Guía Operativa

#### Registro de Unidades de Recursos Humano - ADP

Ministerio de Economía y Finanzas Públicas Viceministerio de Presupuesto y Contabilidad Fiscal Dirección General de Sistemas de Gestión de Información Fiscal

2021

### Contenido

#### Tabla de contenido

| 1 | ANT | recedentes                                              | . 2 |
|---|-----|---------------------------------------------------------|-----|
| 2 | OBJ | ETO 2                                                   |     |
| 3 | PER | FILES                                                   | . 2 |
| 4 | PRO | DCEDIMIENTO                                             | . 2 |
| 0 | 4.1 | Menú de Acceso                                          | . 2 |
| 0 | 4.2 | REGISTRO DE UNIDADES DE RECURSOS HUMANOS                | . 3 |
| 0 | 4.3 | ACTIVACIÓN DEL REGISTRO DE URH                          | . 5 |
| 0 | 4.4 | MODIFICACIÓN Y/O ACTUALIZACIÓN DE LA URH ESTADO: ACTIVO | .7  |
| 0 | 4.5 | INACTIVAR EL REGISTRO DE URH                            | . 8 |
| 0 | 4.6 | REPORTE                                                 | . 9 |

1 de 10

\_ \_ \_ \_ \_ \_

### GUÍA OPERATIVA

### Registro de Unidades de Recursos Humanos - ADP

#### **1 ANTECEDENTES**

En el módulo de Administración de Personal (ADP) del Sistema de Gestión Pública (SIGEP), se requiere el registro de Unidades de Recursos Humanos (URH), este registro permite la relación con una o varias Direcciones Administrativas a la URH.

Las entidades públicas deberán realizar la creación de Unidades de Recursos Humanos (URH), de acuerdo a la organización administrativa interna y vigente.

#### 2 OBJETO

La creación de URH en el módulo de ADP, permite la administración de una o varias D.A.

#### **3 PERFILES**

El perfil debe ser asignado por el Gestor de usuarios:

| Perfil | Descripción del Perfil | Ámbito de Trabajo                      |
|--------|------------------------|----------------------------------------|
| 498    | Encargado Registro URH | 161 Administración de Personal – D. A. |

**Nota:** Cuando la entidad defina que la URH está integrada por varias D.A. se debe habilitar el perfil en el ámbito de trabajo: 142 Administración de Personal – Entidad.

#### 4 PROCEDIMIENTO

#### 4.1 Menú de Acceso

Con el perfil habilitado el usuario debe seguir la siguiente secuencia:

- > Administración de Personal
  - Clasificadores Generales
    - > Registro de Unidades de Recursos Humanos

#### 4.2 Registro de Unidades de Recursos Humanos

Una vez que el operador haya ingresado al sistema desde el perfil habilitado, deberá presionar el botón NUEVO para registrar los datos de la URH.

|                                 | ELP        | Administracion de Personal 🗸 Permisos Iniciales 🗸 |           |                 | Cerrar Sesio |
|---------------------------------|------------|---------------------------------------------------|-----------|-----------------|--------------|
| Unidad de Recurso<br>Entidad: * | os Humar   | os<br>* Fecha Inicio:                             | 1         | Estado: INICIAL |              |
| Nuevo Direcciones Admir         | nistrativa | s                                                 |           |                 |              |
|                                 |            |                                                   | 20        | 1               |              |
| Opringer                        | DA         | Descripción                                       | Fecha Vig | jencia          | Eatada       |
| No bay datos para de            | ocologar   |                                                   | Inicio    | Fin             |              |
| vo nay datos para de            | espiegar.  |                                                   |           |                 |              |
|                                 |            |                                                   |           |                 |              |
|                                 |            |                                                   |           |                 |              |
|                                 |            |                                                   |           |                 |              |
|                                 |            |                                                   |           |                 |              |
|                                 |            |                                                   |           |                 |              |
|                                 |            |                                                   |           |                 |              |
|                                 |            |                                                   |           |                 |              |

El operador debe seleccionar y/o registrar la siguiente información:

**Entidad:** el operador debe presionar el botón para seleccionar la entidad, una vez seleccionada se debe presionar el botón ACEPTAR.

| Buscar y Se | leccionar Entidad                          |         |                   |
|-------------|--------------------------------------------|---------|-------------------|
| ≥ Buscar    |                                            |         | Avanza <u>d</u> o |
| Corresponde | ncia 💿 Todos 🔾 Cualquiera                  |         |                   |
| Entidad     |                                            |         |                   |
| Descripción |                                            |         |                   |
|             |                                            | Buscar  | Limpiar           |
| Entidad     | Descripción                                |         |                   |
| 66          | Ministerio de Planificación del Desarrollo |         |                   |
|             |                                            |         |                   |
| <           |                                            |         | >                 |
|             |                                            | Aceptar | Cancelar          |

Fecha Inicio: debe registrar la fecha de inicio de la operación.

URH: El operador debe registrar la descripción de la Unidad de Recursos Humanos.

Una vez registrados los datos, el operador debe presionar el botón 🗒 guardar, este habilitara el botón nuevo🗀.

| 🔟 📁 📄 🔁 🗌                                               |                                                                                                    |            |                | Cerrar Ses |
|---------------------------------------------------------|----------------------------------------------------------------------------------------------------|------------|----------------|------------|
| Inidad de Recursos Huma<br>Entidad: 66 v M<br>URH: 1 AL | nos<br>nisterio de Planificación del Desarrollo * Fecha Inicio: 01/01/2021 🖏<br>MINISTRACIÓN MPD Fecha Fin: | Est        | ado: ELABORADO |            |
| Nuevo                                                   |                                                                                                    |            |                |            |
| frecciones Administrativ                                |                                                                                                    | 2          | 1              |            |
|                                                         |                                                                                                    | Fecha Vige | ncia           |            |
| Opciones DA                                             | Descripcion                                                                                                 | Inicio     | Fin            | Estado     |
|                                                         |                                                                                                    |            |                |            |
|                                                         |                                                                                                    |            |                |            |
|                                                         |                                                                                                    |            |                |            |

**Direcciones Administrativas:** El operador debe presionar el botón NUEVO, el cual mostrará la siguiente pantalla:

| Lista Di                                                                                                    | Lista Direcciones Administrativas |                                                            |  |  |  |  |  |  |
|----------------------------------------------------------------------------------------------------|-----------------------------------|------------------------------------------------------------|--|--|--|--|--|--|
| 📃 Sele                                                                                                    | ccionar To                        | dos                                                        |  |  |  |  |  |  |
|                                                                                                    |                                   |                                                            |  |  |  |  |  |  |
|                                                                                                    | DA                                | Descripción                                                |  |  |  |  |  |  |
| Image: A start of the start of the start | 1                                 | ADMINISTRACION GENERAL                                     |  |  |  |  |  |  |
| Image: A start of the start of the start | 2                                 | INVERSION PUBLICA Y FINANCIAMIENTO EXTERNO-OTRAS FUENTES   |  |  |  |  |  |  |
|                                                                                                    | 3                                 | UNIDAD DE ADMINISTRACION DE PROGRAMAS                      |  |  |  |  |  |  |
|                                                                                                    | 4                                 | DESARROLLO DEL PROGRAMA NACIONAL DE INV. PUBLICA           |  |  |  |  |  |  |
|                                                                                                    | 5                                 | UNIDAD DE PRODUCTIVIDAD Y COMPETITIVIDAD                   |  |  |  |  |  |  |
|                                                                                                    | 6                                 | PROY. DE RECUP. EMERGENCIAS Y GESTION DE DESASTRES (PREGD) |  |  |  |  |  |  |
|                                                                                                    | 7                                 | PLAN VIDA - PEEP DE ERRADICACION DE LA EXTREMA POBREZA     |  |  |  |  |  |  |
|                                                                                                    | 8                                 | PROCESO DE LIQUIDACION DEL EX - DUF                        |  |  |  |  |  |  |
|                                                                                                    | 9                                 | PROYECTO DE REGISTRO UNICO DE BENEFICIARIOS                |  |  |  |  |  |  |
|                                                                                                    | 10                                | OTRAS CONSTRUCCIONES Y MEJORAS EN EDIFICIOS EX USAID       |  |  |  |  |  |  |
|                                                                                                    | 11                                | INSERCIÓN LABORAL DE JÓVENES DE BAJOS RECURSOS             |  |  |  |  |  |  |
|                                                                                                    | 12                                | UNIDAD DE GESTION TURISTICA                                |  |  |  |  |  |  |
|                                                                                                    |                                   | Aceptar Cancelar                                           |  |  |  |  |  |  |

Una vez seleccionada una o varias Direcciones Administrativas, el operador debe revisar la información registrada en la siguiente pantalla:

|                                            | 2        | Administracion de Personal - Permisos Iniciales -                                                             |                |                  | Cerrar Sesion |
|--------------------------------------------|----------|----------------------------------------------------------------------------------------------------|----------------|------------------|---------------|
| Unidad de Recurso<br>Entidad: 66<br>URH: 1 | s Huma   | nos<br>nisterio de Planificación del Desarrollo * Fecha Inicio: 01/01/2021 🖄<br>MINISTRACIÓN MPD Fecha Fin: 🖄 | E              | stado: ELABORADO |               |
| Direcciones Admini                         | strativa | 35                                                                                                    |                |                  |               |
|                                            |          |                                                                                                    | 20             | Ľ₀               |               |
| Opciones                                   | DA       | Descripción                                                                                                   | Fecha Vigencia |                  | Estado        |
| *                                          | 1        | ADMINISTRACION GENERAL                                                                                        | 01/01/2021     | Fin              | FLABORADO     |
| ×                                          | 2        | INVERSION PUBLICA Y FINANCIAMIENTO EXTERNO-OTRAS FUENTES                                                      | 01/01/2021     |                  | ELABORADO     |
| ×                                          | 3        | UNIDAD DE ADMINISTRACION DE PROGRAMAS                                                                         | 01/01/2021 🖄   |                  | ELABORADO     |
|                                            |          |                                                                                                    |                |                  |               |

El registro podrá ser modificado y/o eliminado, mientras no se active el registro.

#### 4.3 Activación del Registro de URH

Una vez revisada y verificada la información, el operador debe presionar el botón<sup>9</sup>, para ACTIVAR el registro.

| AMBIENTE HELP Ad      | dministracion de Personal 🗸 Permisos Iniciales 🗸 |            |       |         |       | Cerrar Sesion |  |
|-----------------------|--------------------------------------------------|------------|-------|---------|-------|---------------|--|
| 5 8 9 8               |                                                  |            |       |         |       | 0             |  |
|                       |                                                  | Ŀ          | 19    |         |       |               |  |
| Opciones Entidad LIPH | Unidad de Recursos Humanos                       | Fecha Vige | encia | Activa  | ación | Estado        |  |
|                       | onidad de recearsos namanos                      | Inicio     | Fin   | Usuario | Fecha | Estado        |  |
|                       |                                                  |            |       |         |       |               |  |

| AMBIENTE H            | ELP      | Administracion de Personal - Permisos Iniciales -                   |            |                 | Cerrar Ses |
|-----------------------|----------|---------------------------------------------------------------------|------------|-----------------|------------|
| Entidad: 66<br>URH: 1 | V Mi     | nisterio de Planificación del Desarrollo Fecha Inicio: 01/01/2021 🖏 | Es         | tado: ELABORADO |            |
| Direcciones Admir     | istrativ | as                                                                  |            |                 |            |
|                       |          |                                                                     | <b>1</b>   |                 |            |
| Onciones              | DA       | DA Descripción                                                      |            | jencia          | Estado     |
| opciones              | -        |                                                                     | Inicio     | Fin             | EStado     |
|                       | 1        | ADMINISTRACION GENERAL                                              | 01/01/2021 |                 | ELABORADO  |
|                       | 3        | UNIDAD DE ADMINISTRACION DE PROGRAMAS                               | 01/01/2021 | ELABORADO       |            |
|                       |          |                                                                     |            |                 |            |

El operador debe confirmar la operación:

| Activar l | JRH                                                 |
|-----------|-----------------------------------------------------|
|           | ¿Esta usted Seguro que desea Activar este registro? |
|           | Si No                                               |

Confirmada la operación el registro cambiara de estado: ELABORADO a ACTIVO. Por tanto la información no podrá ser eliminada.

|          | IELP    | Adr | ministracion de Personal 🗸 Permisos Iniciales 🗸 |            |        |         |       | Cerrar Sesio |
|----------|---------|-----|-------------------------------------------------|------------|--------|---------|-------|--------------|
| 2 2 6    | 3       |     |                                                 |            |        |         |       |              |
|          |         |     |                                                 | Č.         | Č.     |         |       |              |
| Opciones | Entidad | URH | Unidad de Recursos Humanos                      | Fecha Vi   | gencia | Activa  | ción  | Estado       |
|          |         |     |                                                 | Inicio     | Fin    | Usuario | Fecha | 1.077110     |
| V 📝 🖃 🚾  | -00     | 1   |                                                 | 04/01/2021 |        |         |       | ACTIVO       |
|          |         |     |                                                 |            |        |         |       |              |
|          |         |     |                                                 |            |        |         |       |              |
|          |         |     |                                                 |            |        |         |       |              |
|          |         |     |                                                 |            |        |         |       |              |
|          |         |     |                                                 |            |        |         |       |              |
|          |         |     |                                                 |            |        |         |       |              |
|          |         |     |                                                 |            |        |         |       |              |
|          |         |     |                                                 |            |        |         |       |              |
|          |         |     |                                                 |            |        |         |       |              |
|          |         |     |                                                 |            |        |         |       |              |
|          |         |     |                                                 |            |        |         |       |              |
|          |         |     |                                                 |            |        |         |       |              |
|          |         |     |                                                 |            |        |         |       |              |
|          |         |     |                                                 |            |        |         |       |              |
|          |         |     |                                                 |            |        |         |       |              |
|          |         |     |                                                 |            |        |         |       |              |
|          |         |     |                                                 |            |        |         |       |              |
|          |         |     |                                                 |            |        |         |       |              |
|          |         |     |                                                 |            |        |         |       |              |
|          |         |     |                                                 |            |        |         |       |              |
|          |         |     |                                                 |            |        |         |       |              |
|          |         |     |                                                 |            |        |         |       |              |
|          |         |     |                                                 |            |        |         |       |              |
|          |         |     |                                                 |            |        |         |       |              |

#### 4.4 Modificación y/o actualización de la URH estado: Activo

Cuando el registro se encuentre ACTIVO y se requiera agregar o inactivar una o varias D.A. el operador deberá presionar el botón D.A. Para adicionar una o varias D.A. el operador deberá presionar el botón NUEVO. El sistema habilitará las D.A. disponibles para agregar a la URH.

|                                             | 1P      | Administration de Personal -> Permisos Iniciales ->                                                         |                |             | Cerrar Sesion |
|---------------------------------------------|---------|----------------------------------------------------------------------------------------------------|----------------|-------------|---------------|
| Unidad de Recursos<br>Entidad: 66<br>URH: 1 | s Huma  | nos<br>nisterio de Planificación del Desarrollo Fecha Inicio: 01/01/2021 3<br>MINISTRACIÓN MPD Fecha Fin: 3 | Esta           | ido: ACTIVO |               |
| Nuevo Direcciones Admini                    | strativ | as                                                                                                    |                |             |               |
|                                             |         |                                                                                                    | 20             | 20          |               |
| Occiones                                    | DA      | Descripción                                                                                                 | Fecha Vigencia |             | Estado        |
| opcones                                     | DA      | Description                                                                                                 | Inicio         | Fin         | Estado        |
| 9                                           | 1       | ADMINISTRACION GENERAL                                                                                      | 01/01/2021     |             | ACTIVO        |
| 9                                           | 2       | INVERSION PUBLICA Y FINANCIAMIENTO EXTERNO-OTRAS FUENTES                                                    | 01/01/2021     |             | ACTIVO        |
| 9                                           | 3       | UNIDAD DE ADMINISTRACION DE PROGRAMAS                                                                       | 01/01/2021     |             | ACTIVO        |
|                                             |         |                                                                                                    |                |             |               |

Para INACTIVAR una D.A. el operador deberá registrar la fecha de finalización y luego presionar el botón 灾.

| AMBIENTE HELP                                                                                                    | •        | Administracion de Personal 🗸 Permisos Iniciales 🗸        |                |            | Cerrar Sesion |  |  |  |  |
|----------------------------------------------------------------------------------------------------|----------|----------------------------------------------------------|----------------|------------|---------------|--|--|--|--|
| 2 ᠫ 🖹 🖺 🍣                                                                                                    | <b>P</b> |                                                          |                |            | 0             |  |  |  |  |
| Jnidad de Recursos H                                                                                                    | luma     | 105                                                      |                |            |               |  |  |  |  |
| Entidad: 66 v Ministerio de Planificación del Desarrollo Fecha Inicio: 01/01/2021 b Estado: ACTIVO<br>URH: 1 ADMINISTRACIÓN MPD Fecha Fin: |          |                                                          |                |            |               |  |  |  |  |
| Nuevo                                                                                                    |          |                                                          |                |            |               |  |  |  |  |
| Direcciones Administr                                                                                                    | rativa   | 15                                                       |                |            |               |  |  |  |  |
|                                                                                                    |          |                                                          | 20             | 2          |               |  |  |  |  |
| Oncience                                                                                                    | DA       | Descripción                                              | Fecha Vigencia |            | Estado        |  |  |  |  |
| Opciones                                                                                                    | DA       | Description                                              | Inicio         | Fin        | Estado        |  |  |  |  |
|                                                                                                    | 1        | ADMINISTRACION GENERAL                                   | 01/01/2021     | 01/01/2021 | INACTIVO      |  |  |  |  |
| 9                                                                                                    | 2        | INVERSION PUBLICA Y FINANCIAMIENTO EXTERNO-OTRAS FUENTES | 01/01/2021     |            | ACTIVO        |  |  |  |  |
| 9                                                                                                    | 3        | UNIDAD DE ADMINISTRACION DE PROGRAMAS                    | 01/01/2021     |            | ACTIVO        |  |  |  |  |
|                                                                                                    |          |                                                          |                |            |               |  |  |  |  |

#### 4.5 Inactivar el registro de URH

Par la Inactivación del registro URH, el operador deberá presionar el botón , para el registro de la fecha de finalización.

| AMBIENTE HELP     Administracion de Personal y Permisos Iniciales y     Cerrar Sesion |                       |                                                                                                    |            |              |          |  |  |  |  |
|---------------------------------------------------------------------------------------|-----------------------|----------------------------------------------------------------------------------------------------|------------|--------------|----------|--|--|--|--|
| Unidad de Recurso<br>Entidad: 66<br>URH: 1                                            | es Huma<br>Mit<br>ADM | nos<br>Inisterio de Planificación del Desarrollo Fecha Inicio: 01/01/2021 월<br>MINISTRACIÓN MPD * Fecha Fin: 월 | Es         | tado: ACTIVO |          |  |  |  |  |
| Direcciones Admin                                                                     | istrativa             | 15                                                                                                    |            |              |          |  |  |  |  |
|                                                                                       |                       |                                                                                                    | 20         | 2            |          |  |  |  |  |
| Opringer                                                                              | DA                    | Descripción                                                                                                    | Fecha Vig  | encia        | Estado   |  |  |  |  |
| Opciones                                                                              | DA                    | Description                                                                                                    | Inicio     | Fin          | Estado   |  |  |  |  |
|                                                                                       | 1                     | ADMINISTRACION GENERAL                                                                                         | 01/01/2021 | 01/01/2021   | INACTIVO |  |  |  |  |
|                                                                                       | 2                     | INVERSION PUBLICA Y FINANCIAMIENTO EXTERNO-OTRAS FUENTES                                                       | 01/01/2021 |              | ACTIVO   |  |  |  |  |
|                                                                                       | 3                     | UNIDAD DE ADMINISTRACION DE PROGRAMAS                                                                          | 01/01/2021 |              | ACTIVO   |  |  |  |  |
|                                                                                       |                       |                                                                                                    |            |              |          |  |  |  |  |

El sistema desplegara una ventana de confirmación, en la cual el operador debe Inactivar el registro.

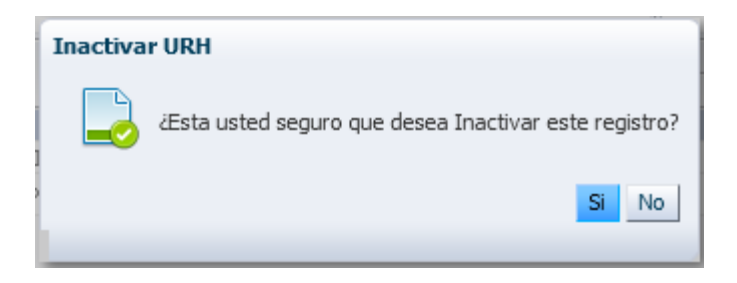

Posteriormente el estado del registro cambiara de ACTIVO a INACTIVO

| AMBIENTE H | HELP    | Adı  | ministracion de Personal 🗸 Permisos Iniciales 🗸 |            |                |            |         |            | Cerrar Sesion |
|------------|---------|------|-------------------------------------------------|------------|----------------|------------|---------|------------|---------------|
| 🛛 🖕 📄 🖪    | 9       | 8    |                                                 |            |                |            |         |            | 0             |
|            |         |      |                                                 |            | ŝ              | 1          |         |            |               |
| Opcianos   | Entidad | IIDU | Unidad da Dagurgan kiumanan                     | 4.57       | Fecha Vigencia |            | Activa  | Activación |               |
| opciones   | Enudau  | UKH  | Unidad de Recursos Humanos                      | <u>∆</u> ∨ | Inicio         | Fin        | Usuario | Fecha      | Estado        |
| la 🐻       | 66      | 1    | ADMINISTRACIÓN MPD                              |            | 01/01/2021     | 01/01/2021 |         |            | INACTIVO      |
|            |         |      |                                                 |            |                |            |         |            |               |
|            |         |      |                                                 |            |                |            |         |            |               |
|            |         |      |                                                 |            |                |            |         |            |               |
|            |         |      |                                                 |            |                |            |         |            |               |
|            |         |      |                                                 |            |                |            |         |            |               |
|            |         |      |                                                 |            |                |            |         |            |               |
|            |         |      |                                                 |            |                |            |         |            |               |
|            |         |      |                                                 |            |                |            |         |            |               |
|            |         |      |                                                 |            |                |            |         |            |               |
|            |         |      |                                                 |            |                |            |         |            |               |
|            |         |      |                                                 |            |                |            |         |            |               |
|            |         |      |                                                 |            |                |            |         |            |               |
|            |         |      |                                                 |            |                |            |         |            |               |
|            |         |      |                                                 |            |                |            |         |            |               |
|            |         |      |                                                 |            |                |            |         |            |               |
|            |         |      |                                                 |            |                |            |         |            |               |
|            |         |      |                                                 |            |                |            |         |            |               |
|            |         |      |                                                 |            |                |            |         |            |               |
|            |         |      |                                                 |            |                |            |         |            |               |
|            |         |      |                                                 |            |                |            |         |            |               |

Desde el botón 🗟, el operador puede consultar los cambios y/o actualizaciones realizados en el Registro de Unidades de Recursos Humanos.

|         |     |                    |              | 20         | 20 |
|---------|-----|--------------------|--------------|------------|----|
| Intidad | URH | Descripción        | Fecha Inicio | Fecha Fin  |    |
| 6       | 1   | ADMINISTRACIÓN MPD | 01/01/2021   | 01/01/2021 |    |
|         |     |                    |              |            |    |
|         |     |                    |              |            |    |
|         |     |                    |              |            |    |
|         |     |                    |              |            |    |
|         |     |                    |              |            |    |
|         |     |                    |              |            |    |
|         |     |                    |              |            |    |
|         |     |                    |              |            |    |
|         |     |                    |              |            |    |
|         |     |                    |              |            |    |
|         |     |                    |              |            |    |
|         |     |                    |              |            |    |
|         |     |                    |              |            |    |
|         |     |                    |              |            |    |

#### 4.6 Reporte

Para la generación del reporte de la Unidad de Recurso Humanos, el operador debe presionar el botón 📖 que se encuentra en la parte superior, el reporte se generará en formato PDF.

| Ministeri        | io de Economia y Finanzas Públicas                               | ADMINISTRACIÓN DE PERSONAL<br>Unidades de Recursos Humanos |                      |                     |              | Gestion: 2021<br>RAdpUrh<br>Pag. 1 de 1 |  |
|------------------|------------------------------------------------------------------|------------------------------------------------------------|----------------------|---------------------|--------------|-----------------------------------------|--|
| Entidad:<br>URH: | 66 Ministerio de Planificación del Desarrol 1 ADMINISTRACIÓN MPD | o<br>Fecha                                                 | n inicio: 01/01/2021 | Fecha fin: 01/01/2  | 2021 Estado: | INACTIVO                                |  |
| DA               | Descripción DA                                                   | Usuario                                                    | Fecha activación     | Fecha vig<br>Inicio | encia<br>Fin | Estado                                  |  |
| 1                | ADMINISTRACION GENERAL                                           |                                                            |                      | 01/01/2021          | 01/01/2021   | INACTIVO                                |  |
| 2                | INVERSION PUBLICA Y FINANCIAMIENTO EXTERN                        | 0-OTRAS                                                    |                      | 01/01/2021          | 01/01/2021   | INACTIVO                                |  |
| 3                | UNIDAD DE ADMINISTRACION DE PROGRAMAS                            |                                                            |                      | 01/01/2021          | 01/01/2021   | INACTIVO                                |  |
|                  |                                                                  |                                                            |                      |                     |              |                                         |  |
|                  |                                                                  |                                                            |                      |                     |              |                                         |  |
|                  |                                                                  |                                                            |                      |                     |              |                                         |  |
|                  |                                                                  |                                                            |                      |                     |              |                                         |  |
|                  |                                                                  |                                                            |                      |                     |              |                                         |  |
|                  |                                                                  |                                                            |                      |                     |              |                                         |  |

10 de 10

L